## How to Enroll in Classes From Your Wish List in MaineStreet Classic Student Center

1. Log into your student portal at <u>https://my.uma.edu.</u> Underneath your Launchpad, click on the word "MaineStreet":

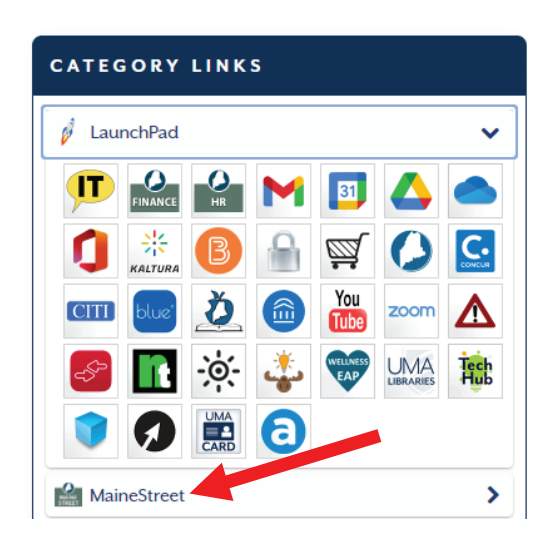

2. Click on "Classic Student Center":

| CATEGORY LINKS                                               |   |
|--------------------------------------------------------------|---|
| 🦸 LaunchPad                                                  | > |
| MaineStreet                                                  | ~ |
| Advisor Center<br>Campus Solutions<br>Classic Student Center |   |

3. Once in your Student Center, click on "Wish List":

| Academics         |        |
|-------------------|--------|
| nrollment         |        |
| ly Class Schedu   | e      |
| lanner            |        |
|                   |        |
| ly Academics      |        |
| cademic Histor    | у      |
| Frades            |        |
| egree Progress    | Report |
| cademic Summa     | ary    |
| ourse History by  | Subjec |
| ransfer Credit Re | eport  |

4. Select the term and university you are making your Wish List for. For example, Fall 2024, University of Maine at Augusta, then click "Continue":

| 1113       | h List               |               |                                |
|------------|----------------------|---------------|--------------------------------|
| Sel        | ect Term             |               |                                |
| Sel        | ect a term then sele | ct Continue.  |                                |
|            | Term                 | Career        | Institution                    |
| 0          | 2013 Fall            | Graduate      | University of Southern Maine   |
| $\bigcirc$ | 2014 Fall            | Graduate      | University of Southern Maine   |
| $\bigcirc$ | 2015 Fall            | Graduate      | University of Southern Maine   |
| $\bigcirc$ | 2016 Spring          | Graduate      | University of Southern Maine   |
| 0          | 2024 Summer          | Undergraduate | University of Maine at Augusta |
|            | 2024 Fall            | Undergraduate | University of Maine at Augusta |

5. Click the Select box(es), and then click the green "Enroll" button:

| 024 Fall   Undergraduate   University of Maine at Augusta |       |                            |             |             | Change Term |        |        | ] |     |
|-----------------------------------------------------------|-------|----------------------------|-------------|-------------|-------------|--------|--------|---|-----|
|                                                           |       | • of                       | oen 🗖       | Closed      | A Wait      | List   |        | R | Res |
| Add to Wish List 2                                        | 024   | all Wisk ist               |             |             |             |        |        |   |     |
| Enter Class Nbr S                                         | elect | Clas                       | Days/Times  | Room        | Instructor  | Units  | Status |   |     |
| enter                                                     |       | <u>100-9001</u><br>(87313) | ТВА         | Online      | Z. Roth     | 3.00   | •      |   |     |
| Find Classes                                              |       | SOC 101-7000               | We 1:00PM - | Online Live | L. Lake-    | 3.00   |        |   |     |
| Class Search                                              |       | <u>(87362)</u>             | 3:45PM      | d delete    | Corral      | enroll |        |   |     |

- 6. Then, follow all the prompts to complete your enrollment.
- 7. It is recommended to double check your enrollment by going back to your Student Center, clicking on "My Class Schedule," clicking on the appropriate semester, and then clicking on "Continue" to make sure all the desired classes have been successfully added to your schedule.

## Lynn's Student Center

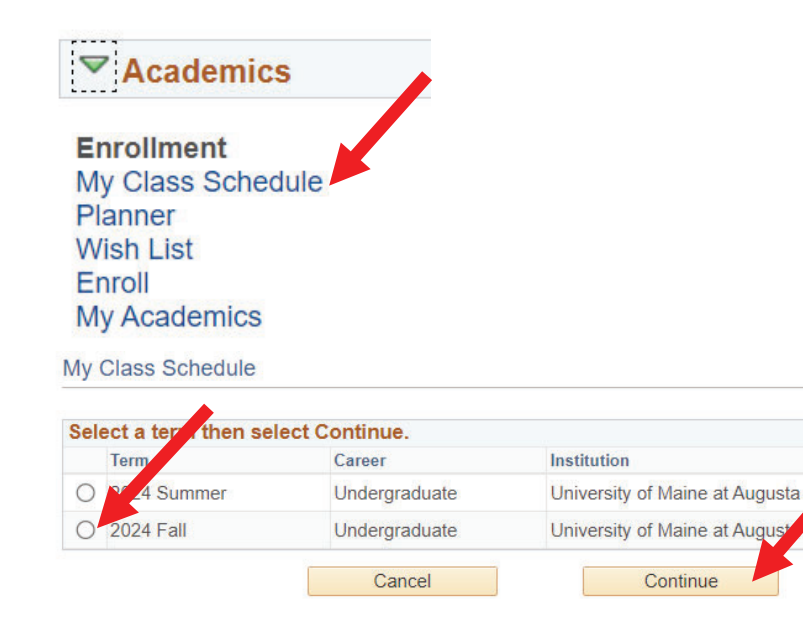